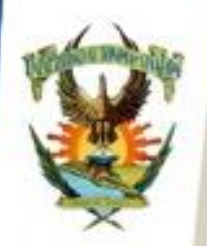

## GUÍA PARA GENERAR RECIBO DE PAGO PARA TRÁMITE DE CONSTANCIA DE LIBERACIÓN DE SERVICIO SOCIAL

DIRECCIÓN GENERA DE SERVICIO SOCIA

El brigadista deberá de cubrir una cuota de recuperación por la impresión de su "Carta de Liberación de Servicio Social", debe imprimir el recibo para realizar el pago correspondiente en el banco, ingrese a su portal de alumnos (<u>https://dse.uasnet.mx/alumnos</u>) con su número de cuenta y contraseña.

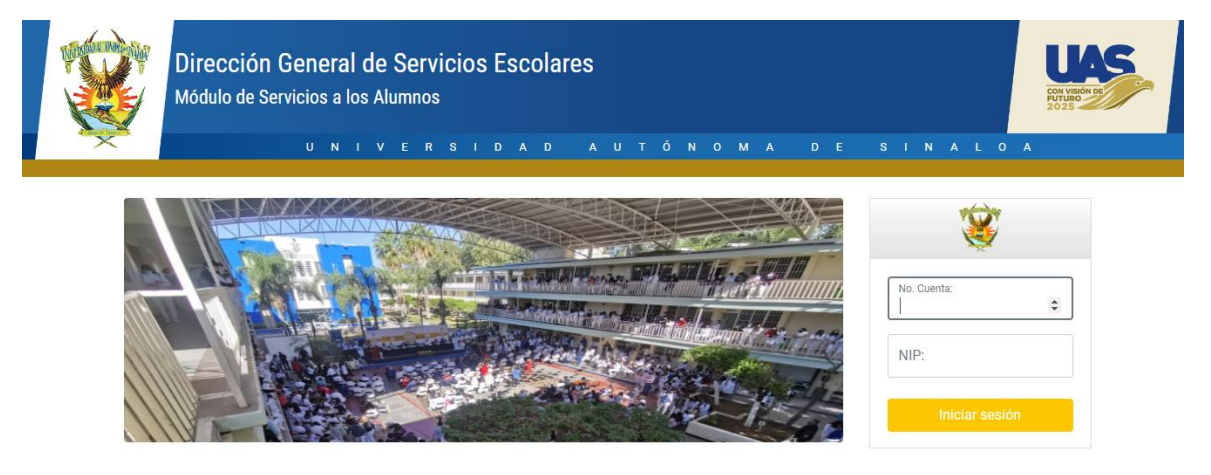

| Ś                       |     |
|-------------------------|-----|
| No. Cuenta:<br>87654321 | \$  |
| NIP:                    |     |
| Iniciar ses             | ión |

Si no cuenta con su número de cuenta y/o contraseña, favor de acudir al departamento de Control Escolar en su Facultad para realizar la solicitud.

Una vez dentro del sistema alumnos, entrar al menú "Trámites" en el submenú "Generar Formato de pago".

| MENU                   |                                                    |                                                                                                    |  |
|------------------------|----------------------------------------------------|----------------------------------------------------------------------------------------------------|--|
| Catálogo               | s                                                  |                                                                                                    |  |
| Beca                   | s                                                  |                                                                                                    |  |
| Consulta               | s                                                  |                                                                                                    |  |
| Aviso                  | Alumno: RASURA FRAGOZO HECTOR MANUEL               |                                                                                                    |  |
| Trámite                | Generar Formato de pago                            |                                                                                                    |  |
| Reinscripció           | Estado de trámites                                 | es necesario que participes en la evaluación al desempeño docente del ciclo 2020-                                |  |
| Exámene                | s Imprimir solicitud de cambio<br>Unidad Académica | e rapido y sencino, Posiciona el cursor sobre el icono de <u>"Menu"</u> , posteriormente<br>Evaluación Docente". |  |
| Certificado Electrónio | Solicitud de certificado                           | uar a tus profesores. Por favor, hazio de manera objetiva y responsable. Recuerda                                |  |
| Título Electrónio      | Solicitud de título                                | presores, selectionados al azal, del periodo en curso.                                                           |  |
| Idioma                 | Reimprime Solic. de certificado<br>Pago en Línea   |                                                                                                    |  |
| Encuesta               |                                                    |                                                                                                    |  |
| Reglament              |                                                    |                                                                                                    |  |

| Historial Académicos: | FACULTAD DE INFORMÁTICA CUI                                                                                                    | LIA( 🗸     |
|-----------------------|----------------------------------------------------------------------------------------------------|------------|
| Programa:             | LICENCIATURA EN INFORMÁTICA                                                                                                    | 4 <b>v</b> |
| Trámite               | Seleccione tipo de trámite                                                                                                    | ~          |
|                       | Selectione tipo de trámite<br>EXÁMENES<br>CERTIFICADOS<br>CERTIFICACIONES<br>CREDENCIALES<br>CERTIFICADO MÉDICO                 |            |
|                       | CONSTANCIAS<br>VALIDACIÓN Y EQUIVALENCIA DE<br>TÍTULO Y CÉDULA PROFESIONAL<br>MOVIMIENTOS ESCOLARES<br>OTROS TRÂMITES OEICIALES | ESTUDIOS   |

En este apartado solicitará el nombre de la Facultad y nombre de carrera, en la que requiere liberar su servicio social (existen alumnos con más de una carrera).

A continuación, en el cuadro de opción múltiple Trámites, seleccione la opción "Constancias".

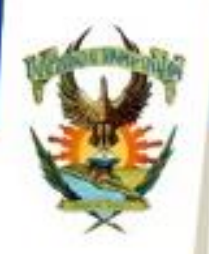

U N

Este proceso le arrojará el listado de constancias disponibles para su carrera, entre las que encontrará la constancia número 2511 (CONSTANCIA DE TERMINACIÓN DE SERVICIO SOCIAL), le da clic sobre la constancia y presiona el botón siguiente, el cual lo direccionará a una nueva página donde confirma el recibo seleccionado para su impresión.

A U

A D

D

DIRECCIÓN GENERAL DE SERVICIO SOCIAL

0

Ó N

| Unidad Académica:<br>Carrera/Programa: |                  | FACULTAD DE INFORMÀTICA CULI                        |        |
|----------------------------------------|------------------|-----------------------------------------------------|--------|
|                                        |                  | LICENCIATURA EN INFORMÀTICA                         |        |
| _                                      | _                | Trámites seleccionados                              | -      |
| Código                                 |                  | Trámite                                             | Precio |
| 2511                                   | CONSTANCIA DE TE | RMINACIÓN DE SERVICIO SOCIAL                        | 55.0   |
|                                        |                  | TOTAL                                               | 55.00  |
|                                        | ADV              | Solicitar CFDi Confirmar Regresar Regresar Regresar |        |
|                                        |                  |                                                     |        |
|                                        |                  |                                                     |        |
|                                        |                  |                                                     |        |
|                                        |                  |                                                     |        |
|                                        |                  |                                                     |        |

Una vez pagado, favor de integrar dentro de su documento de Informe Final de Resultados de Servicio Social en el punto 4 de los documentos comprobatorios.